# マイクロンフィーダーコントローラー

# 「入門編」

## 初めて運転するには・・・

- ●概要
- ・構成:装置の機器の構成
- ・機能:機器類の機能
- ●準備
- ・設置:機器類の設置
- ・接続:各機器間の接続
- ・電源:機器類の電源の投入
- ●点検
- ・チェック(1):安全の確認
- ・チェック(2):異常機能の確認
- ・チェック(3):基本動作の確認
- ●運転
- ・手動モード : 速度固定での運転
- ・テストモード : 自動計測運転
- ・流量モード :目標流量での運転
- ・量モード : 目標量での運転
- ・流+量モード:流用と量の併用モード
- ・補給モード :材料の補給
- ●その他
- ・レシピ・タイマー・間欠・データ
- HGL・警報・積算
- フ、サ、-・ランフ。テスト・スクリーンセーフ、・ク、ラフ
- ・加減速・秤Oリセット・オートO・プリンタ

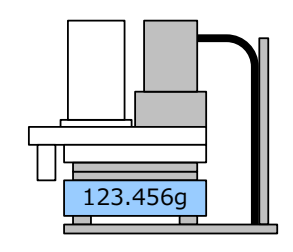

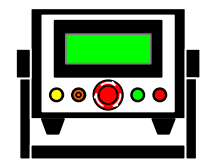

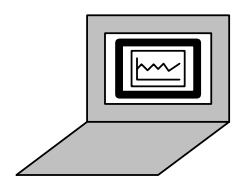

Aishin Nano Tech

1. 構成:装置の機器の構成

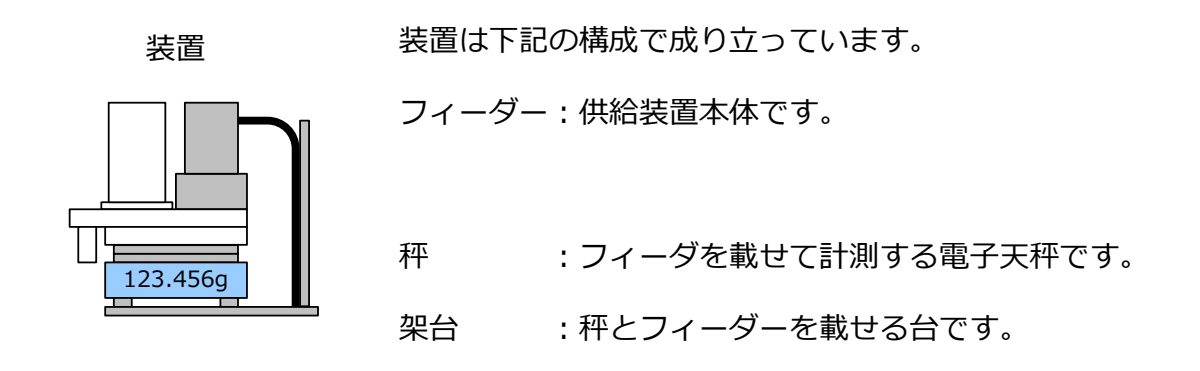

コントローラー 秤の信号を元にフィーダーを制御する装置です。

供給装置の運転、停止、供給量の調整などを行います。

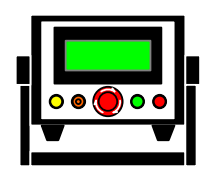

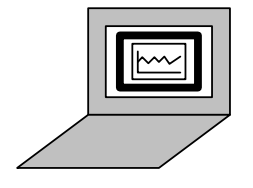

※範囲外

2. 機能:機器類の機能

フィーダー

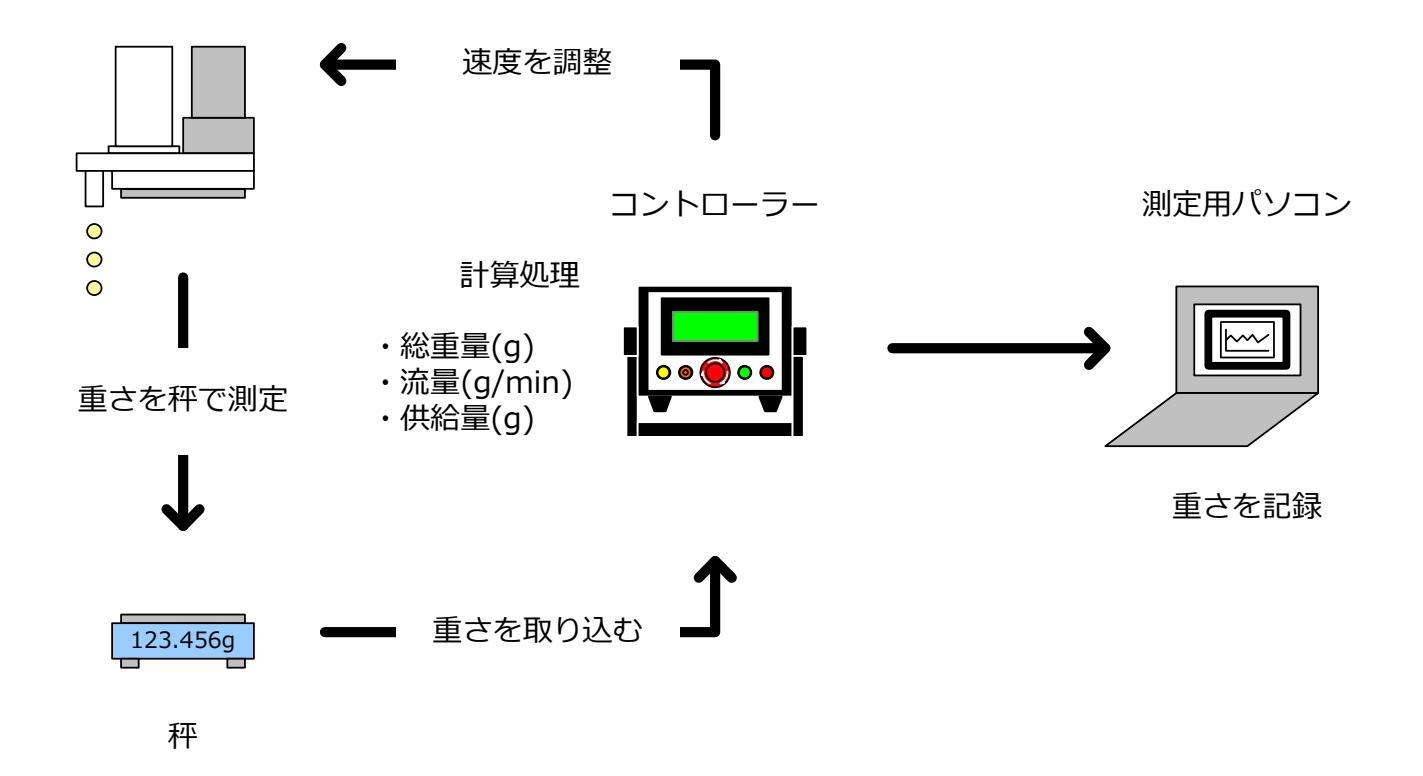

1) フィーダー

材料に応じた部品構成で、運転速度に応じた供給量で材料を供給します。

#### 2)秤

- ・フィーダーが空の状態で秤を0リセットします。
- ・供給に必要な量の材料を充填します。
- ・秤の表示が、充填した材料の量(重さ)になります。

3) コントローラー

秤からの重量データ(総重量(g))を取り込み、流量(g/min)、供給量(g)を算出し 目標値(目標流量、目標量)に応じた速度でフィーダーの供給量を微調整します。

4) 測定用パソコン

秤の重量データを記録、集計します。※フィーダーの運転には必要ありません。

3. 設置:機器類の設置

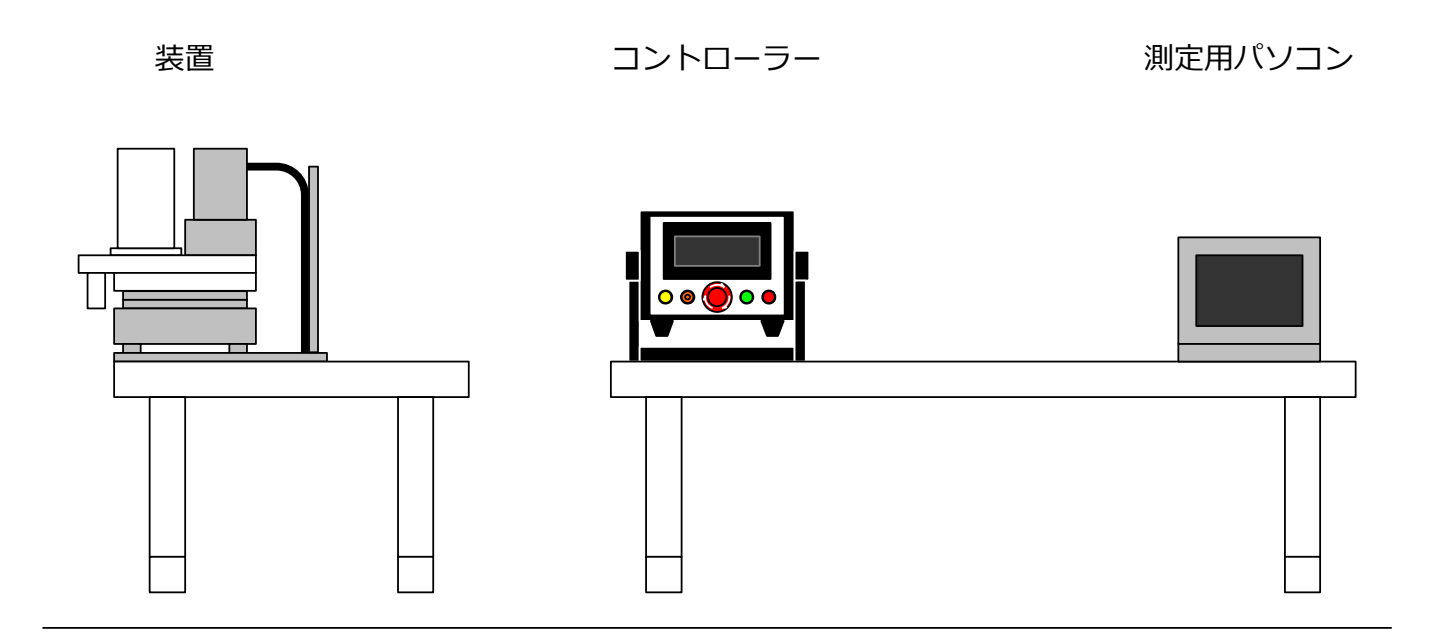

1)装置(フィーダー、秤、架台)

振動、風のない水平で強固な場所に設置し、秤の水準器で水平を調整 ※可能であれば2)3)とは独立した台に設置(コントローラー操作時の振動対策) ※モーターケーブルに触れないこと

2) コントローラー

操作し易く材料が掛からない場所に設置(必要なら保護) ※モーターケーブル、秤通信ケーブルが届く範囲に設置

3) 測定用パソコン

操作し易く材料が掛からない場所に設置(必要なら保護)

※PC通信ケーブルが届く範囲に設置

※環境の悪い場所では特に、除振台、風防を使用してください。

4. 接続: 各機器間の接続

コントローラー

測定用パソコン

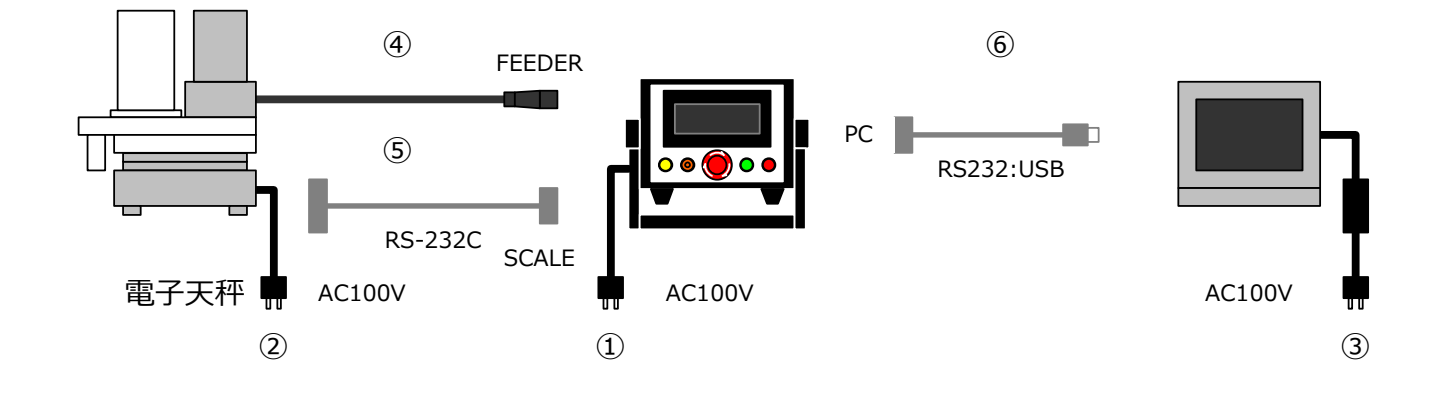

①電源ケーブル (コントローラー)

※ブレーカーSWはOFF

②ACアダプタ (秤)

※使用する30分以上前から接続(通電)

③パソコン電源

※範囲外

④モーターケーブル

※ロックリングでロック

⑤秤通信ケーブル

※固定ネジでロック

⑥PC測定ケーブル(必要時のみ)

※固定ネジでロック

※各ケーブルは、装置側でケーブル張力が発生しないように緩めにして固定してください。 ※電源・モーターケーブル(動力線)と通信ケーブル(信号線)は離してください。 5. 電源:機器類の電源の投入

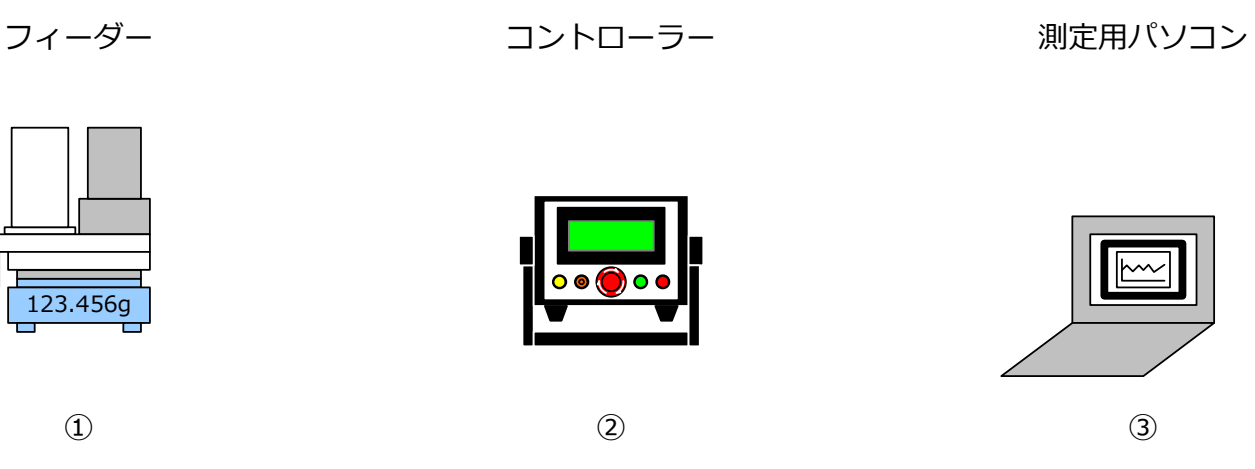

電子天秤

1) 秤の電源をON

秤の操作パネルの電源SWを押す

※必ずコントローラー電源より先にONにしてください。(異常が発生する為)

## 2) コントローラー

リアパネルのブレーカーSWをONにする

※非常停止SWがOFFであること(非常停止ONでは電源が切断)

3) 測定用パソコン

OSを起動

Excel(例)を起動

 秤用ソフト (RsKey) を起動

#### 【入門編 点検 チェック(1)】

- 6. チェック(1): 安全の確認(緊急時の電源切断とランプ表示の確認)
  - 1)メインメニューの確認

「タイトルメニュー」表示後「メインメニュー」が表示されることを確認

タイトルメニュー

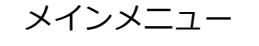

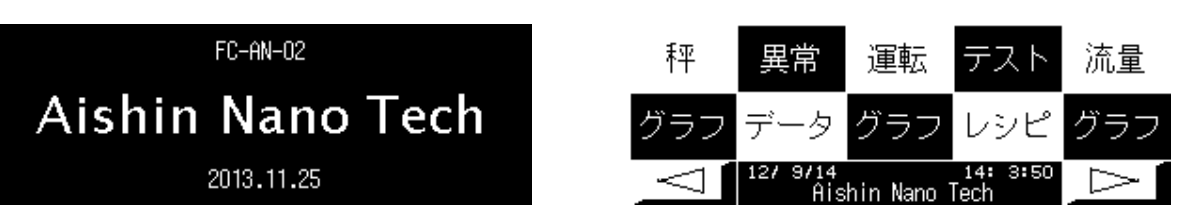

2) 非常停止の確認

EMERGENCY STOP

- ・非常停止SWを押してロックされ、制御電源が切断することを確認
- ・非常停止SWを右に回して解除され、制御電源が投入されることを確認

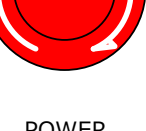

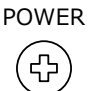

- 3)漏電ブレーカーの確認
  - ・リアパネルの漏電ブレーカーの漏電テストSWを押して 漏電ブレーカーが正常動作することを確認する
- 4) 操作部、表示部の点検
  - ●電源投入時
  - ・タッチパネルのバックライトが点灯するか
     ・タッチパネルが緑になるか
  - ●ランプテスト時※
  - ・ランプ類(異常、運転)が点灯するか
  - ・タッチパネルが変色(橙、赤)するか、点滅するか(点滅指定時のみ)
  - ・ブザーが鳴るか(ブザー有効の場合のみ)
  - ※「自動ランプテスト」がONの場合は電源投入後、自動実行 停止中に「停止」+「リセット」チョイ押しで手動実行

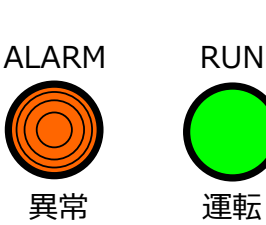

(む)

- 7. チェック(2):異常機能の確認(異常検出、異常履歴、運転不可、異常リセットの確認)
  - 1) 異常の発生(下記の何れか)
    - ・秤通信ケーブルを抜く
    - ・秤に最大秤量を超える加重をかける
    - ・モーターケーブルを抜く(ADの場合)
  - 2) 異常検出の確認
    - ・「異常」ランプ点灯、タッチパネル赤、ブザー長音(ブザーONの場合)

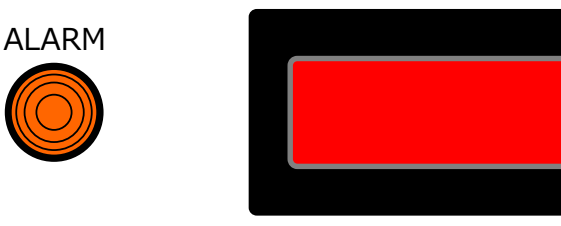

3) 異常履歴の確認

- ・異常メッセージ(流れ表示)が表示されることを確認 ※異常メッセージの左端をタッチで、表示位置を順次変更可能
- ・「メインメニュー」の異常をタッチして「異常メニュー」を表示
- ・「異常メニュー」で発生日時を確認
- ・「異常メニュー」の右下をタッチして「メインメニュー」に戻る

メインメニュー

異常メニュー

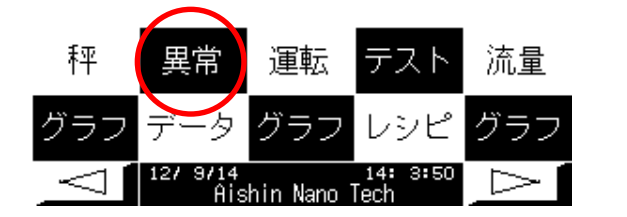

| <u>発生時刻</u><br>19/04/17     | <u>メッセージ</u><br>07:35:40PL CTラー | î    |  |
|-----------------------------|---------------------------------|------|--|
| 12/04/17                    | 07:35:497 <u>ィータ</u> ー里常        | קוול |  |
| <u>12/04/17</u><br>12/04/17 |                                 | ///  |  |
| 12/04/17                    | 07:35:49种表示LL                   | Ţ    |  |

4)運転不可の確認

・「運転」SWを押して運転しない(ピピヒ゜)ことを確認(運転してしまったら停止)

- 5) 異常のリセット
  - ・「リセット」SWをチョイ押しで、ブザー停止、タッチパネルリセット(緑)
  - ・「リセット」SWを1秒押しで、異常をリセット(運転可能にする)

- 8. チェック(3):基本動作の確認(秤通信、フィーダー運転)
  - 1) 秤との通信の確認
    - ・「メインメニューから」「秤メニュー」を表示
    - ・秤に加重を加える
    - ・「秤メニュー」の秤表示が、秤の表示と同様に変化することを確認

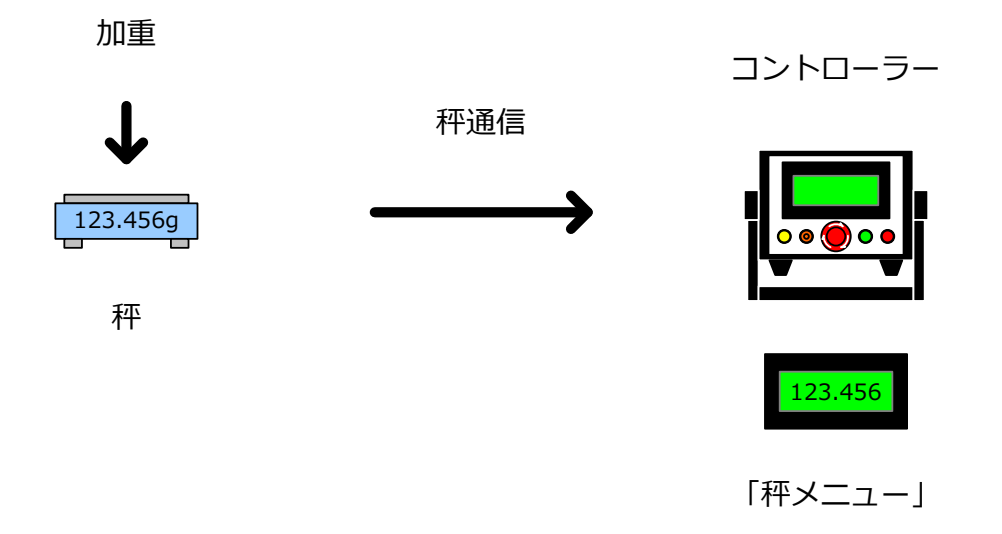

- 2) フィーダーの運転の確認
  - ・「メインメニュー」から「運転メニュー」を表示
  - ・運転モードを「手動」に設定
  - ・運転速度を「10」に設定(速度をタッチして速度をテンキーで入力)
  - ・「運転」SWを押してフィーダーが運転することを確認(「運転」ランプ」点灯) ※フィーダーの回転方向を確認(ホッパー内部品が半時計周りに回転)
  - ・運転速度を変更して、速度が変化することを確認
  - ・「停止」SWを押してフィーダーが停止することを確認(「運転」ランプ」消灯)

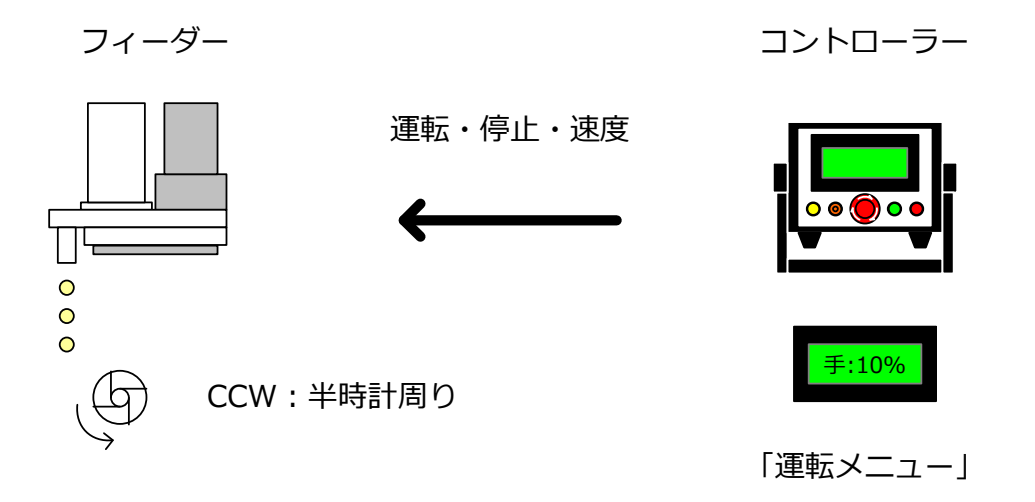

- 9. 手動モード: 速度固定での運転(運転中に任意に速度変更可能)
  - 1)運転モードを変更
    - ・「メインメニュー」から「運転メニュー」を表示
    - ・「運転メニュー」で「手動」に設定

#### 2) 速度を設定

- ・「運転メニュー」で速度を設定(下記の何れか)
   ・速度をタッチして、速度を数値入力
  - 「+|「-|ボタンで速度を変更
  - ・速度単位をタッチして「速度選択」から 「高・中・低・微速」をワンタッチ設定
- 3)運転
  - ・「運転」SWを押して、運転開始
    - ・「運転」 ランプ 点灯してフィーダー運転
- 4) 秤表示の変化の確認
  - ・「メインメニュー」から「秤グラフ」を表示
  - ・表示レンジを調整

※直接指定、または「+」「-」で調整)

- 5) 変速
  - ・「運転メニュー」で速度変更
  - ・速度と秤表示の変化を確認
- 6)停止
  - ・「停止」SWを押して、運転停止
    - ・「運転」ランプ消灯してフィーダー停止

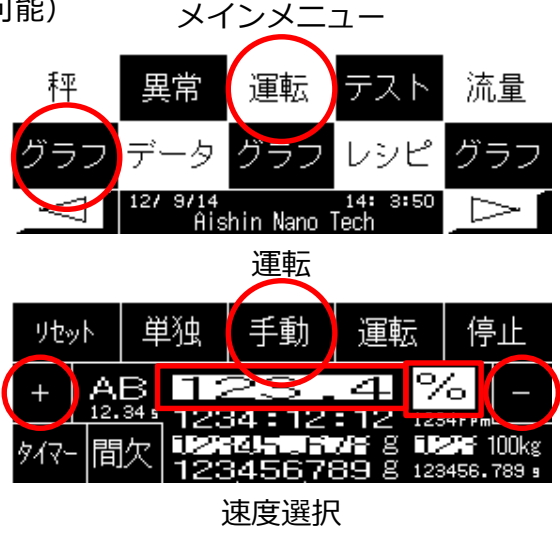

| 高速 | 123.4 % |
|----|---------|
| 中速 | 123.4 % |
| 低速 | 123.4 % |
| 微速 | 123.4 % |

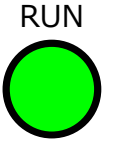

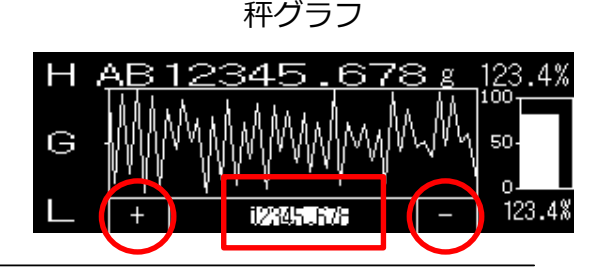

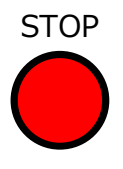

10. テストモード: 自動的に3回変速して処理能力(供給能力)を計測し自動停止

#### 1) 運転モードを変更

- ・「メインメニュー」から「運転メニュー」を表示
- ・「運転メニュー」で「テスト」に設定
- 2) パラメーターを設定(サブメニュー)
  - ・「メインメニュー」の「←」「→」で表示
  - ・「メニュー2」の「テスト設定メニュー」
    - ・「テスト運転」:15 (運転時間)
    - ・「テスト停止」:5 (停止時間)※秤の安定時間

RUN

- 3) 「テストメニュー」を表示
  - ・「メインメニュー」から「テストメニュー」 を表示
  - ・速度H、速度M、速度Lを設定
- 4)運転
  - ・ 「運転」 SWを押す
- 5) 流量、処理能力(速度100での流量)の確認
  - ・処理中の速度(「H」「M」「L」)が反転
  - ・処理量、流量、処理能力を自動算出
- 6)停止

・3回変速しながら自動運転が終了すると自動停止

・「停止」SWを押す(中断する場合)

7) 処理能力

処理能力の平均値を「材料メニュー」の「処理能力」 に設定

|      |          |              | $\frown$     |                      |     |
|------|----------|--------------|--------------|----------------------|-----|
| リセッ  | ٧Þ       | 単独           | 手動           | 運転                   | 停止  |
| +    | A<br>12. | B <b>1</b> 3 | 23           | 49<br>1212           | 6 – |
| タイマ- | - 間      | 次 123        | 45 R<br>4567 | 07€ g 08<br>89 g 123 |     |

**運転** 

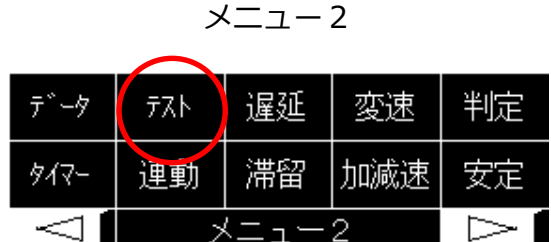

テスト設定

| テスト運転 | <b>1234</b> sec |
|-------|-----------------|
| テスト停止 | 1234 sec        |

テスト

|    | H 11271.4 %  | M 1273.4 % | L 1278.4 % <sup>2</sup> | 3.4% |
|----|--------------|------------|-------------------------|------|
|    | g            | gm         | gmX                     |      |
| Н  | 12345.678    | 12345.678  | 12345.678               |      |
| М  | 12345.678    | 12345.678  | 12345.678               |      |
| L  | 12345.678    | 12345.678  | 12345.678               |      |
| AB | 123456.789 9 | Âverage    | 12345.678               |      |
|    |              | -          |                         | -    |

メニュー1

| 材料                 | 流量1 | 流量2         | 流量3        | 間欠      |
|--------------------|-----|-------------|------------|---------|
| 補給                 | 量1  | 量2          | <b>量</b> 3 | リトライ    |
| $\bigtriangledown$ | >   | ( <u></u> _ | 1          | $\land$ |

材料

| 処理能力 | 1234.567 gm% |  |
|------|--------------|--|
| 目標流量 | 12345.678 gm |  |
| 目標量  | 12345.678 g  |  |
|      |              |  |

停止

100ke

間欠

リトライ

 $\triangleright$ 

判定

安远

 $\square$ 

11. 流量モード: 目標流量(g/min)になるように速度制御して運転

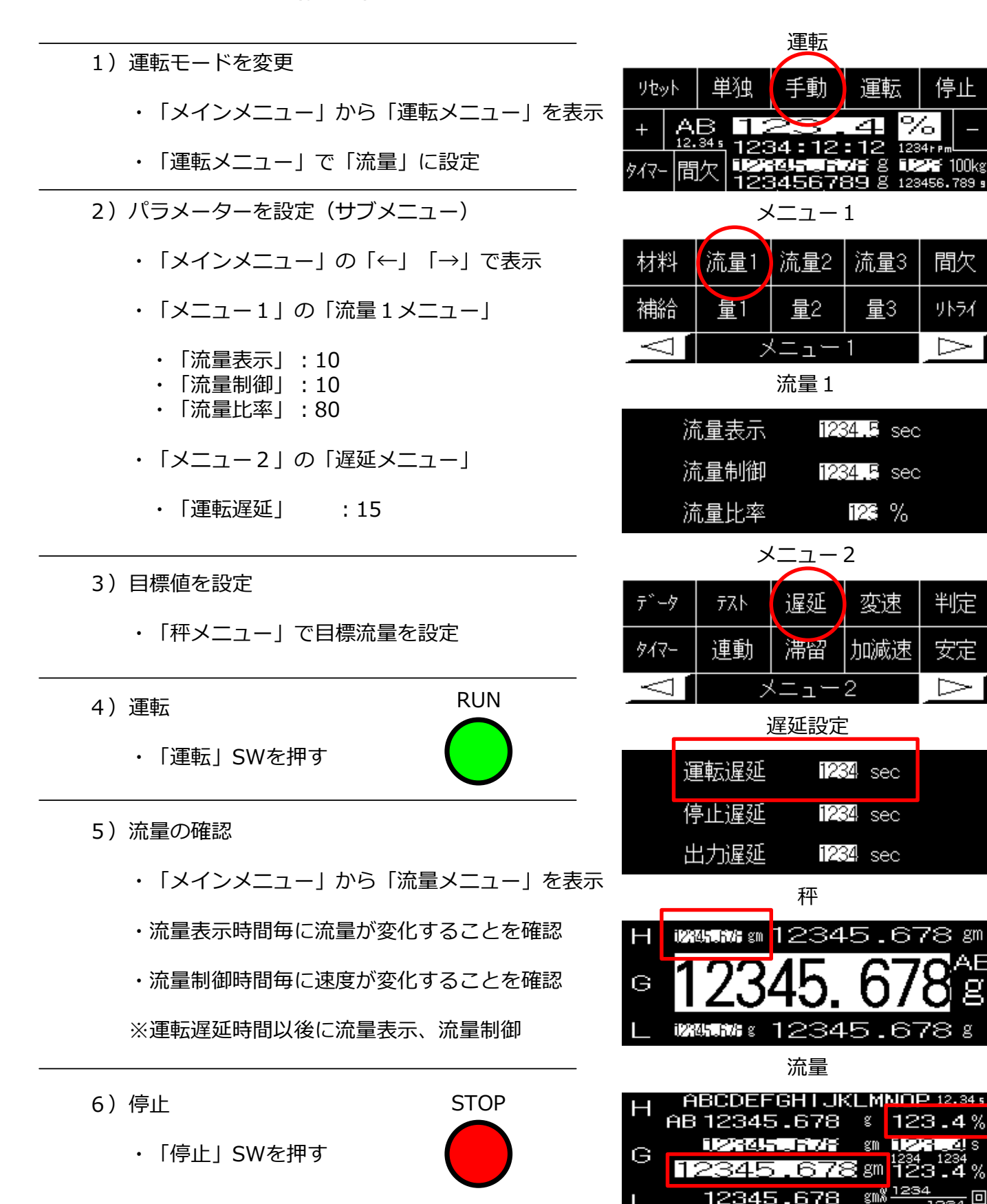

運転

量3

変速

停止

間欠

リトライ

 $\triangleright$ 

|時間|

判定

安定

123.4%

g

g

12. 量モード: 目標量(g)になるように速度制御して運転し自動停止

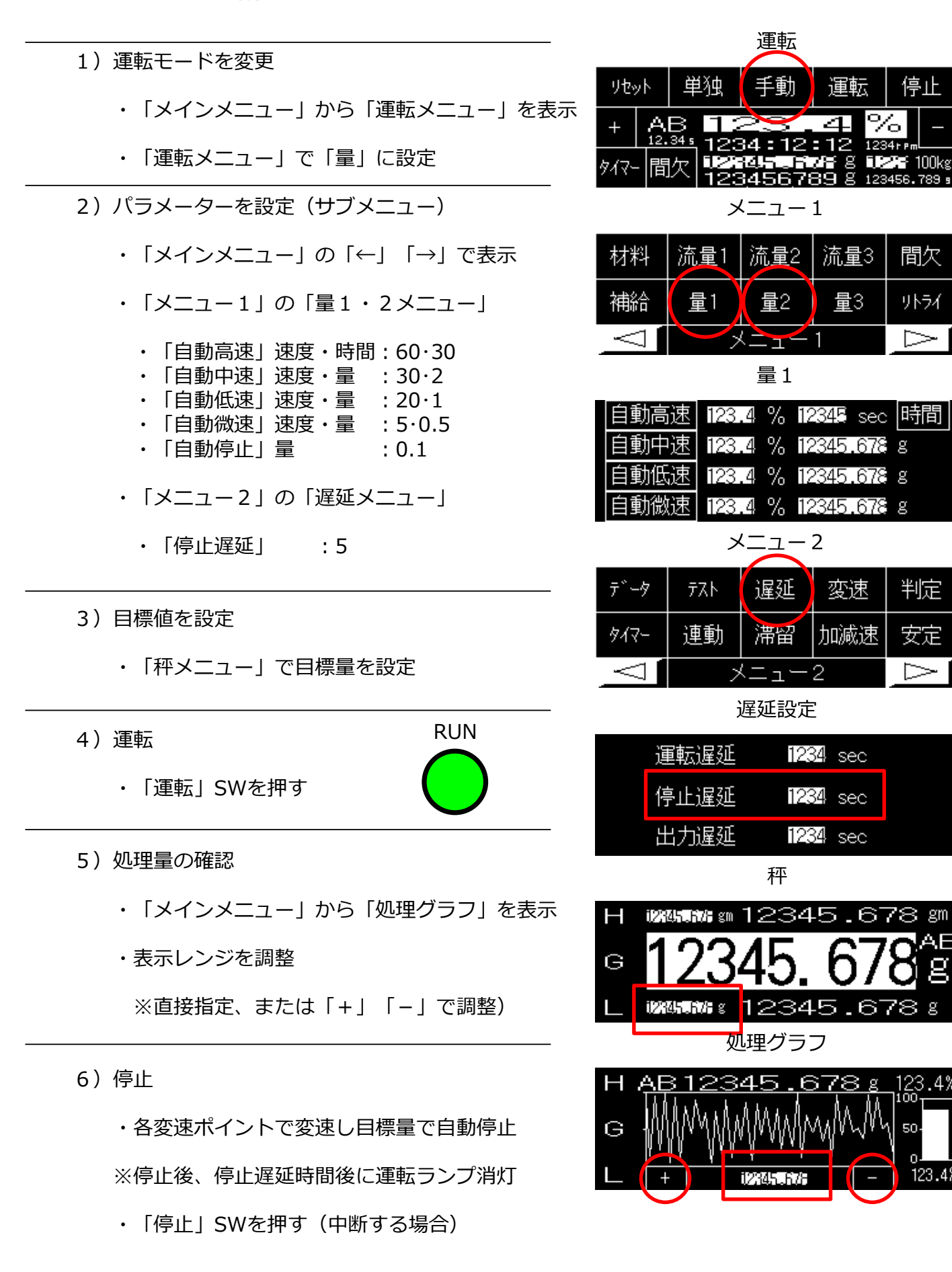

13. 流+量モード: 流量モード(開始時)と量モード(終了時)の併用モードで運転

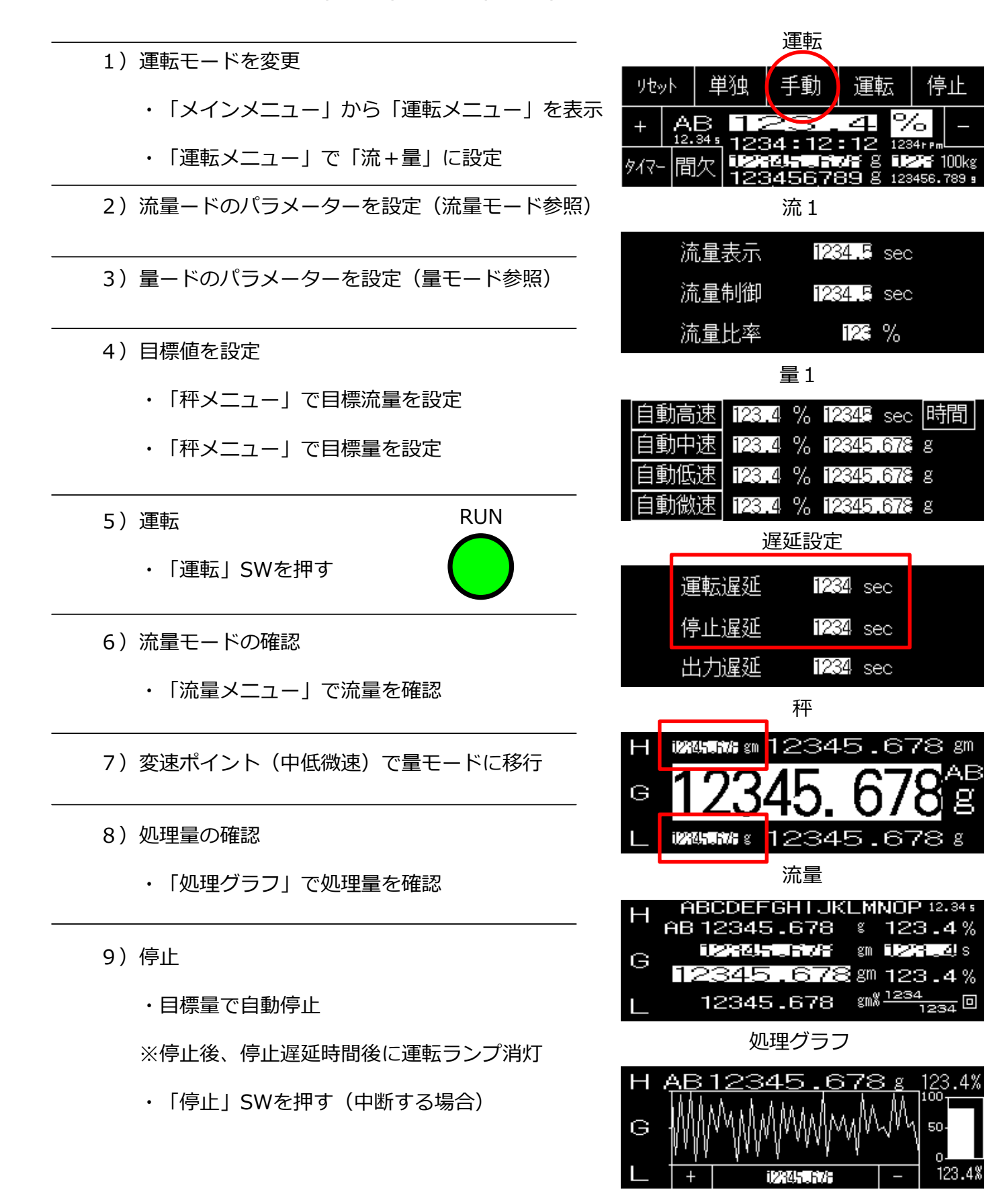

14. 補給モード:流量モード、量モード、流+量モードで材料を補給するモード(ロスインモード時のみ)

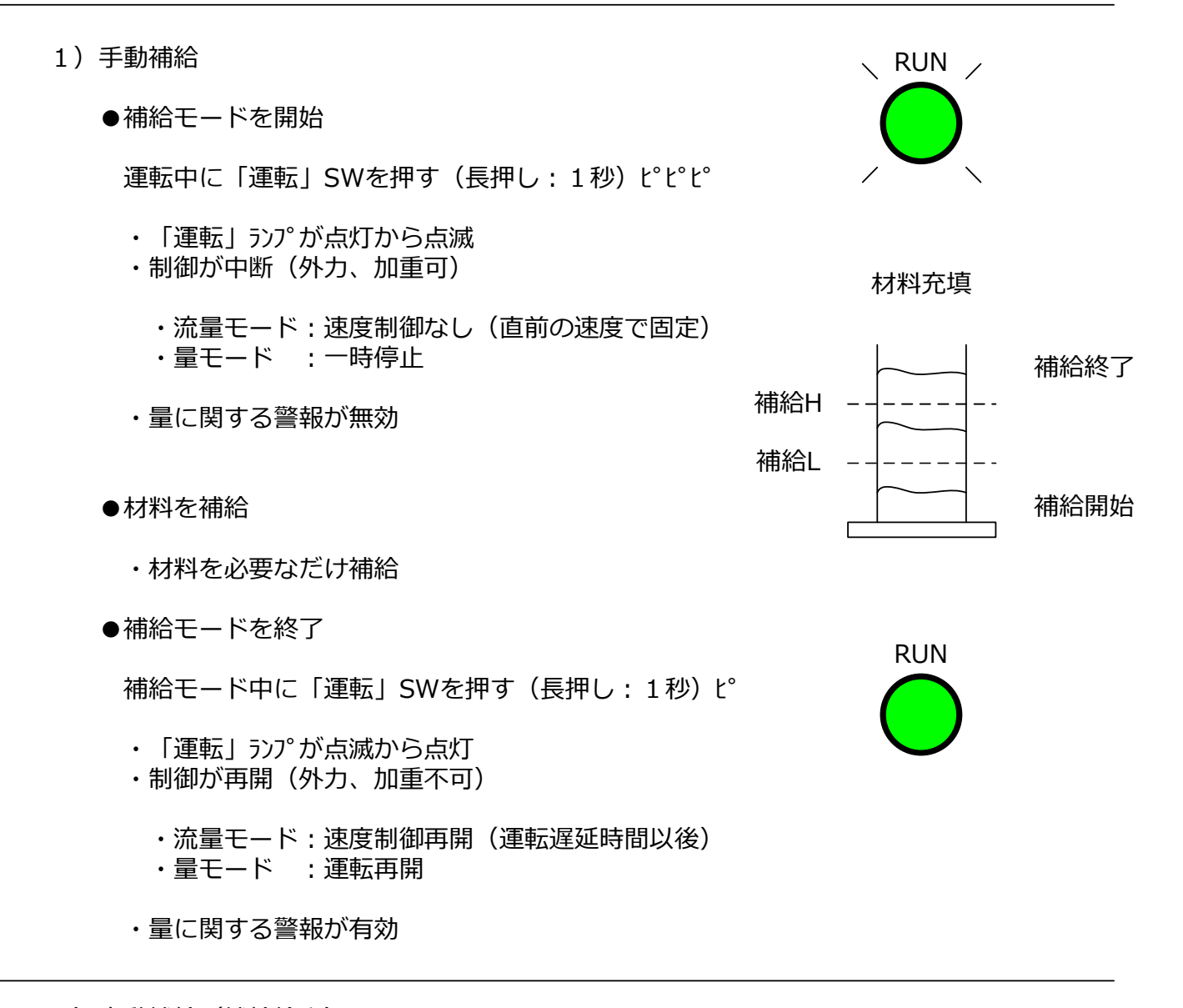

- 2) 自動補給(補給検出)
  - ●「補給メニュー」でパラメーターを設定
    - ・「補給」をオン(長押し)
    - ・「手動」を「自動」に変更(長押し)
    - ・「H」:補給終了(g) 「L」:補給開始(g)

● 秤表示が補給開始(g)になったら補給レベルL検出

自動的に補給モードを開始 → 手動で材料補給 または 補給信号で自動補給

●秤表示が補給終了(g)になったら補給レベルH検出

自動的に補給モードを終了

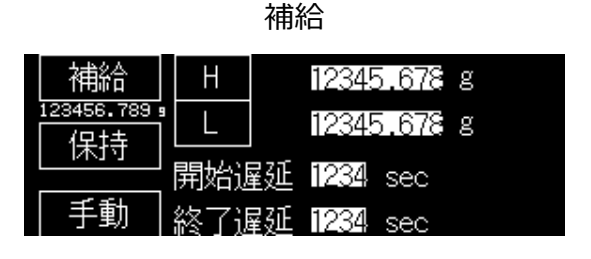

15. その他: レシヒ<sup>°</sup>・タイマー・間欠・データ

| 1)レシピ:設定値を50種類まで記憶、読出し                                                                                   | レシピ         |
|----------------------------------------------------------------------------------------------------|-------------|
| ・「←」「→」:前·次のレシヒ°を読出し(設定)                                                                                 |             |
| <ul> <li>・「書込」 :現在設定を以れ。番号に書込み         <ul> <li>・「書込」 :現在設定を以れ。番号に書込み             </li></ul> </li> </ul> | No.¶2 読出 書込 |
| ・   ABC」 : レシピ名                                                                                          |             |
| 「メインメニュー」 「レシヒ゜」                                                                                         |             |

タイマー 2) タイマー:一定時間だけ運転 1234:12:12 ・「タイマー」をOFFにする※1秒押し タイマ 「時:分:秒」を設定※OFFにしないと変更不可 1234:12:12 1234:12:12 「タイマー」をONにする※1秒押し ※現在時刻からタイマー設定時間後に自動停止

間欠 3)間欠(インターバル):一定時間 運転 停止を繰り返し 1234 🔲 1234 インターハッル ON • [ON] :インターバール運転時間を設定 45.6 ΟN 12345.6 sec ( 1234 min ) • [OFF] :インターバール停止時間を設定 12345.6 ・「インターバル」:をONにする※1秒押し 12345.6 sec ( 1234 min ) 0FF : 指定した回数で自動停止 ・「回数」 ※手動モード、流量モードでのみ有効

「運転灯」-」「間欠」

「運転メニュー」 「タイマー」

4) データ: データの表示

「メインメニュー」 「デ゛ータ」

・最新のデータ(選択可能)15点を表示 ・運転に連動して、自動クリア、自動開始・停止 ・データはアナログ電流(4-20mA)出力可能 ・データの種類は「メニュー2」「データ」で選択

STOP グラフ クリア No 12

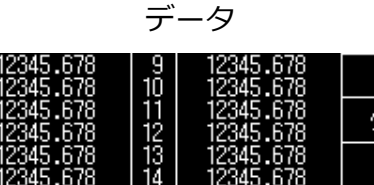

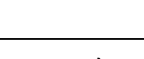

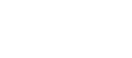

- 16) その他: HGL、警報、積算量、積算時間
  - 1) HGL:比較H·L、判定G HGL 12345.678 gm ・H:現在値が目標値より大きい ・L:現在値が目標値より小さい ・G:現在値が良否判定以内 **™™**∷ 12345.678 % 「秤」「グラフ」「流量」※HGLのある灯1-

- 2) 警報: 秤警報
  - ・警報の数値を入力「HH」「H」「L」「LL」
  - ・有効にしたい警報をON※1秒押し
  - ・「秤表示」をON
  - ※「HH」「LL」は異常(重故障・運転停止) ※「H」 「L」 は警報(軽故障・運転続行)
  - 「灯-3」「秤警報」
- 3) 積算量:積算量の確認、リセット
  - ・「積算量」:積算量の有効・無効※1秒押し

・「積算時間」:積算時間の有効・無効※1秒押し

- 「リセット」 :積算量をリセット
- ・「積算量」:現在の積算量

4) 積算時間:積算時間の確認、リセット

 「リヤット」
 : 積算時間をリヤット 「積算時間」:現在の積算時間」

「灯」-3」「積算量」

秤警報 12345.678 g 秤表示 ΗH 23456.789 12345.678 g Η 保持 12345.678 g

12345.678 g

诸时

積算量

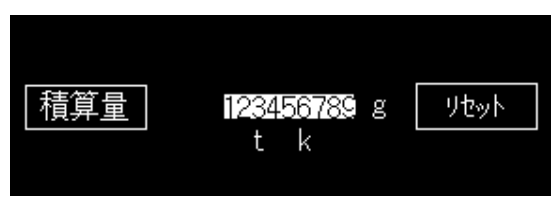

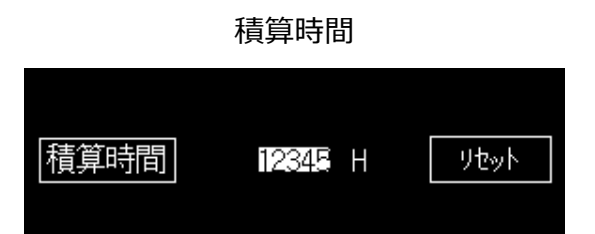

「メニュー3」「積算時間」

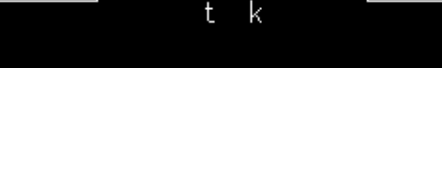

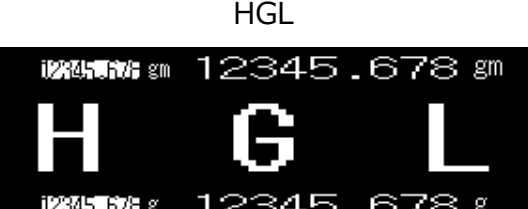

17. その他:ブザー・ランプテスト・スクリーンセーブ・グラフ設定

| 1) ブザー:ブザーの設定                                                                       | ブザー                |
|-------------------------------------------------------------------------------------|--------------------|
| ・「ブザー」 : ブザーの有効、無効<br>・「連続/断続」:連続音か断続音を選択<br>・「テスト」 : ブザーのテスト<br>・「ブザー時間」: ブザーの鳴動時間 | 連続<br>ブザー 🌃 sec 큤ト |
| 「メニュー6」 「ブザー」                                                                       |                    |

| <ul> <li>2) ランプテスト: ランプテストの設定</li> <li>・「ランプテスト」:電源投入直後の自動ランプテスト</li> <li>・「点灯/点滅」: ブザーに連動してバックライト点滅</li> <li>・「テスト」: ランプテストのテスト</li> <li>・「ランプテスト時間」: ランプテストの時間</li> </ul> |             | 点灯<br>ランプ <sup>®</sup> テスト | 😰 sec 큤 |
|----------------------------------------------------------------------------------------------------|-------------|----------------------------|---------|
| ・   ランプテスト時間]                                                                                                    | : ランプテストの時間 |                            |         |

| 3) スクリーンセーブ: スクリーンセーブの設定                                                               | スクリーンセーフ゛          |
|----------------------------------------------------------------------------------------|--------------------|
| ・「スクリーンセーブ」 : 電源投入直後の自動ランプテスト<br>・「テスト」 : スクリーンセーブのテスト<br>・「スクリーンセーブ時間」: スクリーンセーブの起動時間 | スクリーンセーフ 🌃 min テスト |
| ※スクリーンセーブは下記の条件で解除されます。<br>タッチ、異常、運転、秤不安定<br>入力あり(SW類、信号)                              |                    |
| 「メニュー6」 「スクリーンセーフ゛」                                                                    |                    |
| 4) グラフ : グラフの設定                                                                        | <br>グラフ設定          |
| ・「グラフ倍率」 : グラフの「+」「-」の表示倍率                                                             |                    |
| 「メニュー6」 「グラフ」                                                                          | グラフ倍率 🔀 倍          |

#### 【入門編 その他 加減速・秤ゼロリセット・秤オートゼロ・プリンタ】

- 18. その他:加減速・秤ゼロリセット・秤オートゼロ・プリンタ
  - 1)加減速:運転時の加速、停止時の減速
    - ・「加速」:加速のオン・オフ、加速時間
    - ・「減速」:減速のわ・わ、減速時間

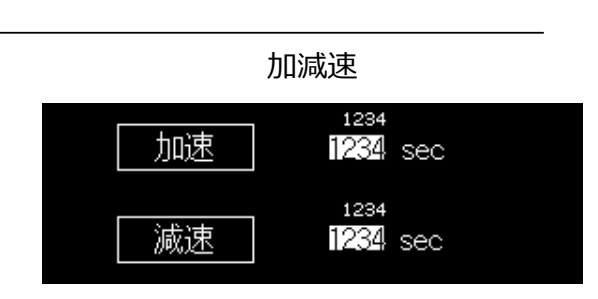

123456 sec (1234 min)

123456

テスト

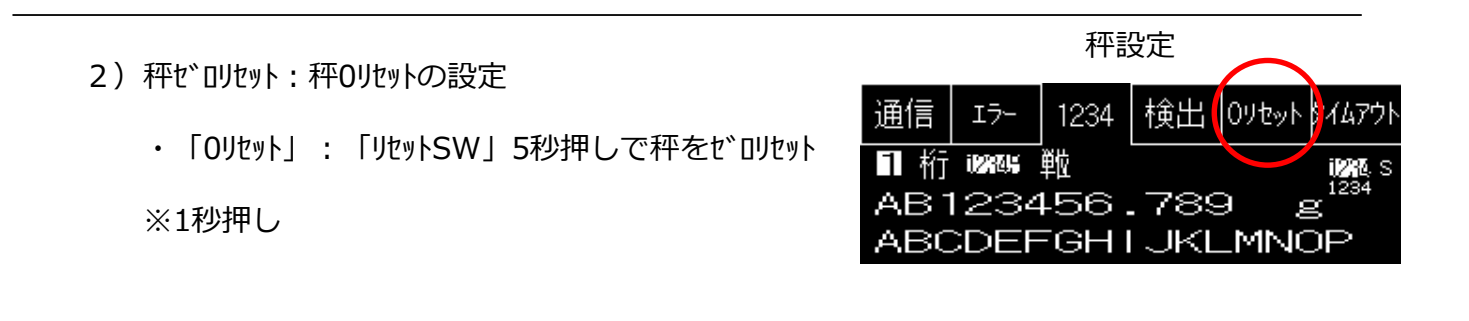

| <ul> <li>3) オートゼロ:標準計量、量モード、秤オートゼロリセットの設定</li> <li>「オートゼロ」: オートゼロの有効・無効と時間</li> <li>「時間」 : オートゼロの条件</li> <li>「秤安定」:秤安定状態と安定とする時間</li> <li>※運転開始時に秤を自動でゼロリセットした後<br/>条件を満たしてから運転開始します。</li> </ul> | 安定<br>ホートゼ <sup>で</sup> ロ <sup>12.3</sup><br>第2.3 sec<br>時間<br>123456.789 g<br>秤安定 AB 12.3 sec |
|----------------------------------------------------------------------------------------------------|------------------------------------------------------------------------------------------------|
| 4) プリンタ:プリント指示信号の設定                                                                                                    | プリンタ                                                                                           |
| ・「プリント」 : プリント機能の有効・無効<br>、「ヘンムーバル」 ・問知印刷の有効・無効と問知時間                                                                                                    | プリント 「インターバル 」 翫・触                                                                             |

- ・「インターバル」:間欠印刷の有効・無効と間欠時間・「運転・停止」:印刷のタイミング
- 「理転・1字正」 . 「「赤」のグイミング
  「テスト」 : プリントテスト

※プリンタ(よオプション